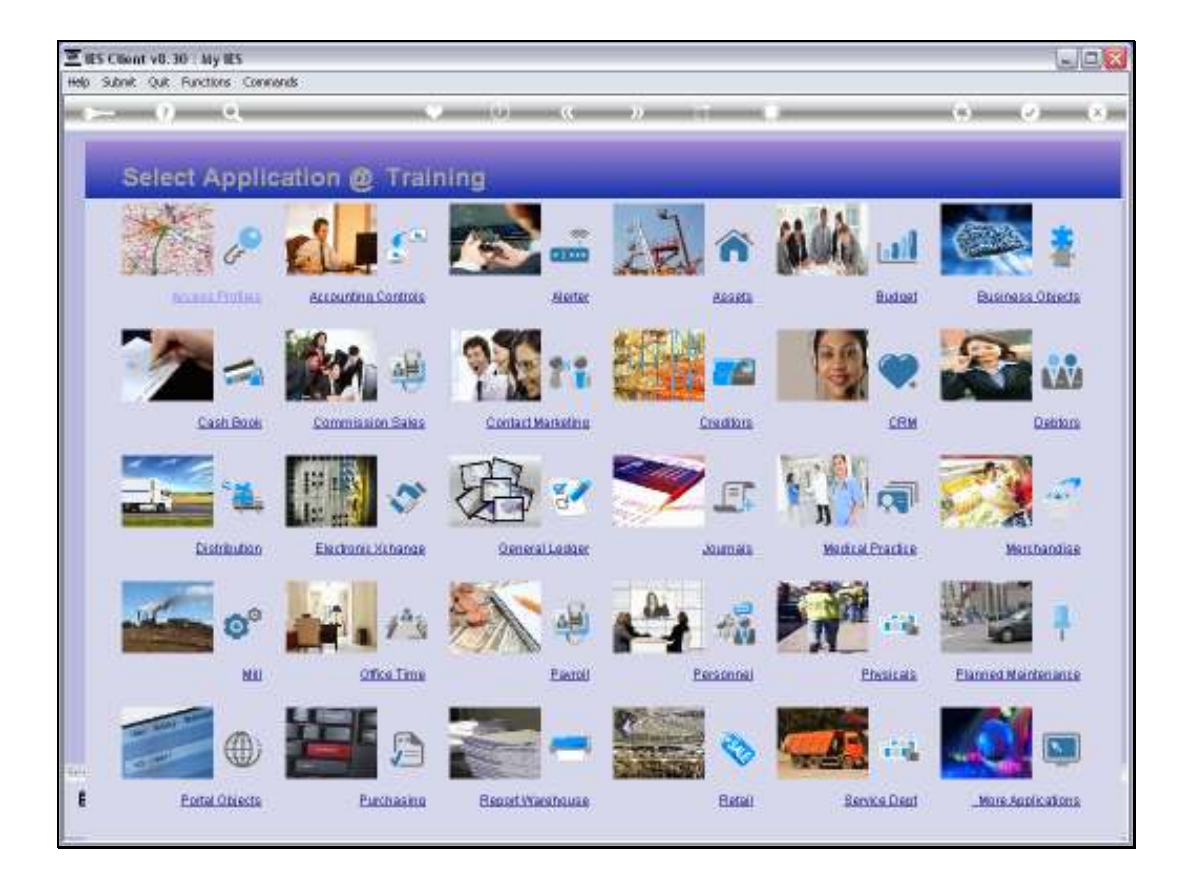

Slide notes: To set up a New Business, we will first establish the new Datamart, and then, in the target Datamart, we will navigate to the setup Application.

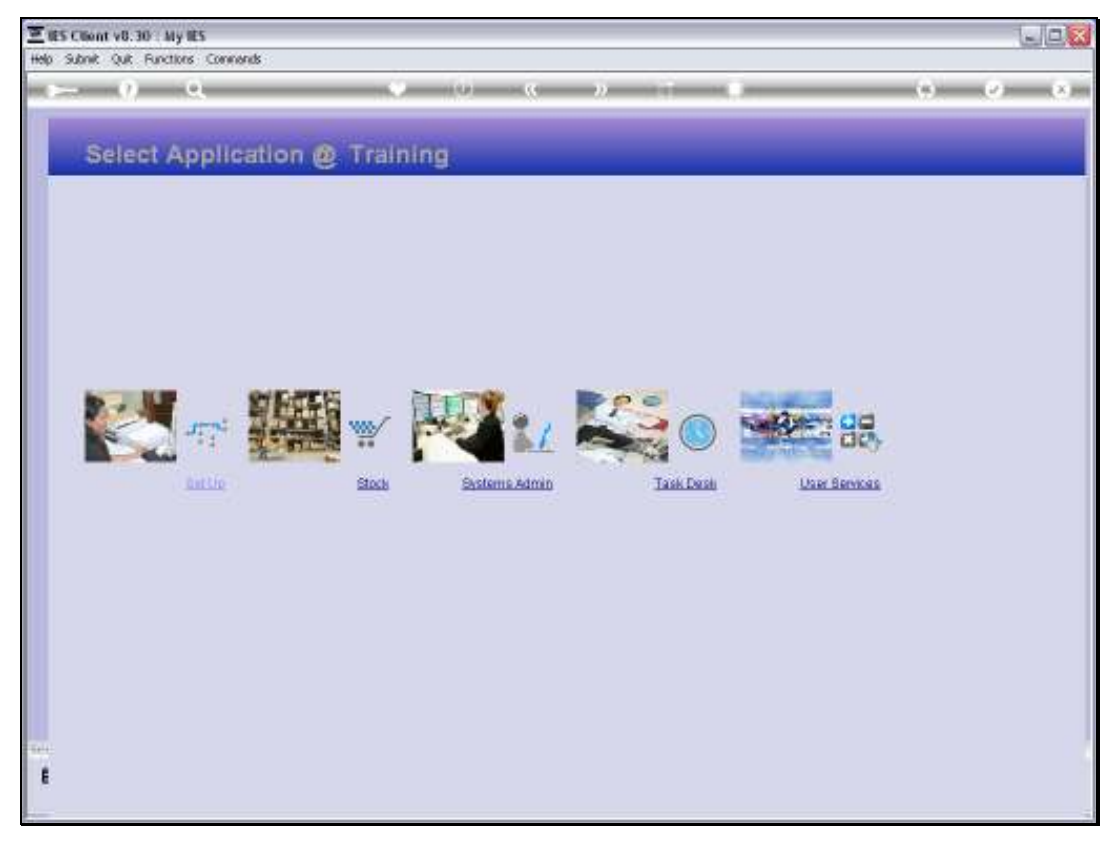

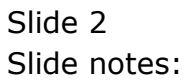

| E IES Client v8. | 30 . My IES                              |                                  |                  |                    |          |         |
|------------------|------------------------------------------|----------------------------------|------------------|--------------------|----------|---------|
| Help Subnik Quik | Functions Commonds                       |                                  |                  |                    | <br>     |         |
| and Schement (   | <u> </u>                                 |                                  | <u>«</u> »       |                    | (9).     | (2) (X) |
|                  | IES Busine                               | ess Setup Wiza                   | rd               |                    |          |         |
|                  | Set up functions an<br>for new implement | d data upload options<br>attens, | Engwledg         |                    | -        |         |
|                  |                                          |                                  |                  |                    |          |         |
|                  | Primary Sologe                           |                                  |                  | Data Tako On       |          |         |
|                  | Blad Primary Set Las                     | James .                          | Head             | Take Dr. Burt Read | Sent and |         |
|                  |                                          |                                  | MACHINE THE      | 02 General Ledger  |          |         |
|                  | Inherit Structures                       |                                  | Binacces Time On | 02 General Ledger  | 0000 J   |         |
| 1                | Learn from enother Set Us                | 4724                             |                  |                    | • 1      |         |
|                  | GL Chart Wizard                          |                                  |                  |                    |          |         |
|                  | COAGeneration                            | 47.4<br>71                       |                  |                    |          |         |
| - Serve          |                                          |                                  |                  |                    |          |         |
|                  |                                          |                                  |                  |                    |          |         |
| Printer -        |                                          |                                  |                  |                    |          |         |

# Slide 3 Slide notes: Here, we start the Primary Set Up wizard.

| E IES Client v8.30 1 A | viy les                                           |                                  |                   |                    |   |           | LIC X   |
|------------------------|---------------------------------------------------|----------------------------------|-------------------|--------------------|---|-----------|---------|
|                        | e.                                                | ()<br>()                         | (C)               |                    | _ | (9)       | (v) (x) |
|                        | IES Busine                                        | ss Setup Wizar                   | d                 |                    |   |           |         |
|                        | Set <b>up functions</b> and<br>for new implements | d data upload options<br>stions, | Enomieda          | allen and          |   |           |         |
|                        |                                                   |                                  |                   |                    | P | -         |         |
|                        | Primary Setup                                     |                                  |                   | Data Tako On       |   |           |         |
|                        | Blart Primary Set Us                              | ared                             | ien               | Take Do, Must Pead |   | and deale |         |
|                        |                                                   |                                  | Microsofter Telev | 02 General Ledger  |   |           |         |
| 0                      | Inherit Structures                                |                                  | Basecos Tina On   | 02 General Ledger  |   | ann irean |         |
| Leam                   | thom another Set Up                               | 4774                             |                   |                    |   |           |         |
| 0                      | GL Chart Wizard                                   |                                  |                   |                    |   |           |         |
|                        | COA Generation                                    | 4774<br>11                       |                   |                    |   |           |         |
| -                      |                                                   |                                  |                   |                    |   |           |         |
|                        |                                                   |                                  |                   |                    |   |           |         |

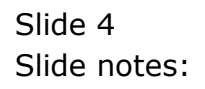

| = -0 | Q.                      |                                                                                                |                                                                                        | (i) (( ))                                                                                                 |                                                        | -                              | _   | -     |       | (e) (x |
|------|-------------------------|------------------------------------------------------------------------------------------------|----------------------------------------------------------------------------------------|----------------------------------------------------------------------------------------------------|--------------------------------------------------------|--------------------------------|-----|-------|-------|--------|
|      | IES B                   | 🧟 Selection Dia                                                                                | lug                                                                                    |                                                                                                    |                                                        |                                |     |       | ×     |        |
|      |                         | Seculty Dieck                                                                                  |                                                                                        |                                                                                                    |                                                        |                                |     |       |       |        |
|      | Set up fm<br>for new ir | You are alread to per-<br>deteile any example<br>understand which yo<br>going to be lost if yo | etans the set up of a r<br>data in No Datawat,<br>si are dang in the ev<br>ou confinue | env Company and Business Dat<br>I is important to conten and set,<br>wit that this Dataenatic cursertly s | enant Since the<br>rowledge that yo<br>ontains Busines | action will<br>N<br>Libda Aire | Ned |       | 2     |        |
|      | Primary S               | THE PERSON NEEDED                                                                              |                                                                                        | an ta                                                                                                    |                                                        |                                |     |       |       |        |
|      | marcant                 |                                                                                                |                                                                                        | - 2 5                                                                                                    |                                                        | 20162                          |     | 1258  | 11    |        |
|      |                         |                                                                                                |                                                                                        | Antiparties Take                                                                                          | 02 General                                             | Ledges                         | -   | Cipan | 100   |        |
|      | Inherit Stre            | octures                                                                                        |                                                                                        | Baseces Time On                                                                                           | 02 General                                             | Ledger                         |     | Qpen  | iren. |        |
| Lei  | im from enothe          | arSatUs                                                                                        | ÷.                                                                                     |                                                                                                    |                                                        |                                |     |       |       |        |
|      | GL Chart W              | Vizard                                                                                         |                                                                                        |                                                                                                    |                                                        |                                |     |       |       |        |
|      | <u>004.0</u>            | meaton ATT                                                                                     | 4                                                                                      |                                                                                                    |                                                        |                                |     |       |       |        |
|      |                         |                                                                                                |                                                                                        |                                                                                                    |                                                        |                                |     |       |       |        |
|      |                         |                                                                                                |                                                                                        |                                                                                                    |                                                        |                                |     |       |       |        |

Slide notes: Since a new set up will initialize the Datamart and get rid of any existing data, the system protects the sequence with a security code. We do not want to accidentally erase data from a live or existing Business set up, and therefore the system expects us to understand in which Datamart we are about to perform this exercise, and offers a security code that we will need to input in a moment as confirmation that we understand exactly what we are doing.

| usiness Se                                                            | 🔹 🔍 🤹 » 📅                                                                                                    | •                                                                                                    | 0.0                                                                                                    | (×)                                                                                                    |
|-----------------------------------------------------------------------|----------------------------------------------------------------------------------------------------|----------------------------------------------------------------------------------------------------|----------------------------------------------------------------------------------------------------|----------------------------------------------------------------------------------------------------|
| usiness Se                                                            | tup Wizard                                                                                                    |                                                                                                    |                                                                                                    |                                                                                                    |
|                                                                       | A REPARTMENT OF THE REPARTMENT OF THE REPARTMENT OF THE REPARTMENT OF THE REPARTMENT OF THE REPARTMENT OF THE R                                                                                          |                                                                                                    | ureen av                                                                                                    | -                                                                                                    |
| ctions and data uplo<br>plementations,                                | and options Exernisidus Base                                                                                                    | Re                                                                                                    | -                                                                                                    |                                                                                                    |
| ener<br>erSattis arged<br>arSattis arged<br>Micard<br>eneration arged | IES Client  Tre. You are now in the Training [IESB.ISTRESS] datament, the outer application is called System Setup. and you are currently using a process called System Setup. [The presence levelse 1.] |                                                                                                    |                                                                                                    |                                                                                                    |
|                                                                       | etures<br>arSatila arred<br>arSatila arred<br>waraton arred<br>waraton arred                                                                                                    | Implementations,     Implementations,       Implementations,     Implementations,       Impl | prememations,       If Client         If a Client       If a Client         Tre,       you are now in the Transmig (2004.05092001 jutaneur, the current application is called System Setup, and you are currently using aprocess called System Setup, and you are currently using aprocess called System Setup, and water a setup are application is called System Setup, and you are currently using aprocess called System Setup, and water are application is called System Setup, and you are currently using aprocess called System Setup, and water are application is called System Setup, and you are currently using aprocess called System Setup, and water are application in the setup application is called System Setup, and you are currently using aprocess called System Setup, and you are currently using approcess called System Setup, and you are currently using approcess called S | premendations,       Image: Clean Clean Clea |

Slide notes: At this point, the system informs us with a confirmation of which Datamart we are working in.

| E IES Client v8.30    | ily lies                                         |                                  |                 |                    |          |            |           |
|-----------------------|--------------------------------------------------|----------------------------------|-----------------|--------------------|----------|------------|-----------|
| Help Subnik Quit Func | tions Commands                                   |                                  |                 |                    |          |            |           |
| ()                    | -0                                               | 0                                | - <u>(</u> )    |                    |          | (9) (P     | and X and |
|                       | IES Busine                                       | ss Setup Wizard                  | t.              |                    |          |            |           |
|                       | Set <b>op functions an</b><br>for new implementa | l data upload options<br>itions. | Knowledg        |                    |          |            |           |
|                       |                                                  |                                  |                 |                    |          |            |           |
| 0                     | Primary Setup                                    |                                  |                 | Data Take On       |          |            |           |
|                       | Blad Primary Set Us                              | area.                            | ieu             | Take Da, Must Read | <u> </u> | 100 Land   |           |
|                       |                                                  |                                  | Michael Tear    | 02 General Ledger  | • •      | 100        |           |
|                       | Inherit Structures                               |                                  | Beesses Time On | 02 General Ladger  | • 4      | 2017 L 080 |           |
| Learn                 | from another Set Up                              | all de                           |                 |                    |          |            |           |
| 9                     | GL Chart Wizard                                  |                                  |                 |                    |          |            |           |
|                       | COAGeneration                                    | aller                            |                 |                    |          |            |           |
| ŧ                     |                                                  |                                  |                 |                    |          |            |           |

Slide notes: And then prompts for the security code. If we are in the wrong place and / or wish to abort the set up sequence, then we can choose 'cancel' here. To continue, we will input the security code.

| ES Client v8.30 : My IES                            |                                                                         | JEX |
|-----------------------------------------------------|-------------------------------------------------------------------------|-----|
| Help Subnik Quit Functions Commends                 | φ (μ. )» (* · · ·                                                       |     |
|                                                     |                                                                         |     |
|                                                     | Bedeliter to Meller de la                                               |     |
|                                                     | DataMart Initialization                                                 |     |
|                                                     |                                                                         |     |
|                                                     |                                                                         |     |
|                                                     |                                                                         |     |
|                                                     |                                                                         |     |
|                                                     |                                                                         |     |
|                                                     |                                                                         |     |
| Please wait while the Server<br>processes this task |                                                                         |     |
|                                                     |                                                                         |     |
|                                                     |                                                                         |     |
|                                                     |                                                                         |     |
|                                                     |                                                                         |     |
|                                                     |                                                                         |     |
|                                                     |                                                                         |     |
|                                                     |                                                                         |     |
|                                                     |                                                                         |     |
|                                                     |                                                                         |     |
|                                                     |                                                                         |     |
|                                                     | It interisation does not start automatically,<br>then please plot START |     |
| Set .                                               |                                                                         |     |
|                                                     |                                                                         |     |
|                                                     |                                                                         |     |

Slide notes: The system then proceeds to initialize the Datamart by erasing any and all existing data to provide a clean slate for the new Business set up.

| ES Client v8.30 : My IES            |                                                                          |       |
|-------------------------------------|--------------------------------------------------------------------------|-------|
| Help Subnik Quit Functions Commands |                                                                          |       |
| ə () Q                              | • 0 « » 🖬 🖷                                                              | 6 Ø 8 |
|                                     | DataMart Initialization                                                  |       |
|                                     |                                                                          |       |
|                                     |                                                                          |       |
|                                     |                                                                          |       |
|                                     |                                                                          |       |
|                                     |                                                                          |       |
|                                     |                                                                          |       |
|                                     |                                                                          |       |
|                                     |                                                                          |       |
| Set                                 | It independent for start automatically, Etail<br>then please click START |       |
|                                     |                                                                          |       |

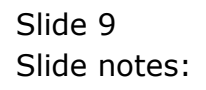

| 17 - 19 - 19 - 19 - 19 - 19 - 19 - 19 -       |                                                                                                    |                                                                | (4)   |
|-----------------------------------------------|----------------------------------------------------------------------------------------------------|----------------------------------------------------------------|-------|
| 15.5.15                                       | 12.                                                                                                    |                                                                | ×     |
| Select implementation                         | upe -                                                                                                    |                                                                |       |
| Set up for<br>for new in<br>orbit Taskets See | neritation type from the available for now. If is important to choose five correct<br>plane you are uniting up, and if you are not use which type to select, then<br>eC' phone. | 101 Burbert General<br>131 Agriculture<br>181 Wedical Practice | :     |
| Primary S<br>Elad Prim                        |                                                                                                    |                                                                | -11   |
|                                               | unconflict Toor  02 General Ledger                                                                                                    |                                                                | 1.0   |
| Inherit Structures                            | Besson lies (n. 02 General Ledge                                                                                                    | : <u>.</u>                                                     | ATT . |
| Learn from another Set Lts                    |                                                                                                    |                                                                |       |
|                                               |                                                                                                    |                                                                |       |
| GL Chart Wizard                               |                                                                                                    |                                                                |       |
| GL Chart Wizard                               |                                                                                                    |                                                                |       |

Slide notes: The choice of Implementation type is easy. Unless it is a Medical enterprise we are setting up, we need to choose only from 'Business Generic' and 'Agriculture'. If it is Agriculture, then we will choose that, while in all other cases we will choose Business Generic. And the sequence to be followed by the Operator is exactly the same for Generic and for Agriculture.

| 11 1945                  |                                                                                                    |                                                                                    |                                                         |                                         |                              | 7.4.  |
|--------------------------|----------------------------------------------------------------------------------------------------|------------------------------------------------------------------------------------|---------------------------------------------------------|-----------------------------------------|------------------------------|-------|
| IES E                    | 🖉 Selection Dialog                                                                                             |                                                                                    |                                                         |                                         |                              | ×     |
|                          | Select implementation type                                                                                     |                                                                                    |                                                         |                                         |                              |       |
| Set up for<br>for new ir | Please select an implementation to<br>type for the business optime year is<br>select "Maximum General", please | pe konite evalable krimov. II is inpo<br>en selfing op, and i you are not to en of | tan'i la choose the correct<br>ach type la select, frem | 101 Burren<br>131 Agricul<br>161 Medica | ti Generic<br>un<br>Practica | 2     |
| Primary S<br>Blatt Prim  |                                                                                                    |                                                                                    |                                                         |                                         |                              |       |
|                          |                                                                                                    | AND AND THE TAXE                                                                   | 02 General Ledger                                       |                                         | Open                         | 1000  |
| Inherit Str              | octures                                                                                                    | Basecos: Time On                                                                   | 02 General Ledger                                       |                                         | Qpen                         | jeen. |
| Learn from anoth         | ersetus 🖅                                                                                                    |                                                                                    |                                                         |                                         |                              | 100   |
| GL Chart I               | Nezard                                                                                                    |                                                                                    |                                                         |                                         |                              |       |
| CONG                     | ingration and in the                                                                                           |                                                                                    |                                                         |                                         |                              |       |

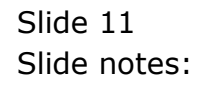

Slide 12 Slide notes:

| 11 1945                  |                                                                                                    |                                                                                    |                                                         |                                         |                              | 7.4.  |
|--------------------------|----------------------------------------------------------------------------------------------------|------------------------------------------------------------------------------------|---------------------------------------------------------|-----------------------------------------|------------------------------|-------|
| IES E                    | 🖉 Selection Dialog                                                                                             |                                                                                    |                                                         |                                         |                              | ×     |
|                          | Select implementation type                                                                                     |                                                                                    |                                                         |                                         |                              |       |
| Set up for<br>for new ir | Please select an implementation to<br>type for the business optime year is<br>select "Maximum General", please | pe konite evalable krimov. II is inpo<br>en selfing op, and i you are not to en of | tan'i la choose the correct<br>ach type la select, frem | 101 Burren<br>131 Agricul<br>161 Wedica | ti Generic<br>un<br>Practica | 2     |
| Primary S<br>Blatt Prim  |                                                                                                    |                                                                                    |                                                         |                                         |                              |       |
|                          |                                                                                                    | AND AND THE TAXE                                                                   | 02 General Ledger                                       |                                         | Open                         | 1000  |
| Inherit Str              | octures                                                                                                    | Basecos: Time On                                                                   | 02 General Ledger                                       |                                         | Qpen                         | jeen. |
| Learn from anoth         | ersetus 🖅                                                                                                    |                                                                                    |                                                         |                                         |                              | 100   |
| GL Chart I               | Nezard                                                                                                    |                                                                                    |                                                         |                                         |                              |       |
| CONG                     | ingration and in the                                                                                           |                                                                                    |                                                         |                                         |                              |       |

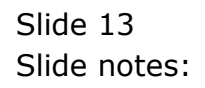

|                                |                               | × × //                          |                             |         |           |   |
|--------------------------------|-------------------------------|---------------------------------|-----------------------------|---------|-----------|---|
| IES IE Selection               | Dialog                        |                                 |                             |         | ×         |   |
| Contraction Contractioner      | estation type                 |                                 |                             |         |           | - |
| Set up for Youhave adde        | sted the following inglements | stor type -                     |                             | Correct |           |   |
| for new ir TOT BUSINESS        | S GENERAL                     |                                 |                             | Charge  | •         |   |
| Fleese choose                  | "Corect" to proceed. "Char    | rge" to re-select the implement | ston, or "Quill to exit the | Qui     | (A) (     |   |
| - set vib taoexopy             | at rew.                       |                                 |                             |         |           |   |
|                                |                               |                                 |                             |         | 1         |   |
|                                |                               |                                 |                             |         |           |   |
|                                |                               |                                 |                             |         |           |   |
| Primary S                      |                               |                                 |                             |         |           |   |
| Rind Poly                      |                               |                                 |                             |         |           |   |
| and com                        | 1                             |                                 | See your                    |         |           |   |
|                                |                               | Anteresting Take                | 02 General Ledger           |         | in near   |   |
| Inhurit Structures             |                               | Beacos Tine On                  | 02 General Ladger           |         | 0000 jmm. |   |
| THEFT OF STREET                |                               |                                 |                             |         | 100 10    |   |
| I and here mother Out in       |                               |                                 |                             |         |           |   |
| Learn from another Set Lib     | 77 <sup>1</sup>               |                                 |                             |         |           |   |
| Learn from another Set Lib     | 12                            |                                 |                             |         |           |   |
| Learn from another Sat Life of | R <sup>1</sup>                |                                 |                             |         |           |   |
| GL Chart Wizard                | 17 <sup>4</sup>               |                                 |                             |         |           |   |
| GL Chart Wizard                | R <sup>4</sup>                |                                 |                             |         |           |   |

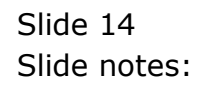

| 169.8                  | Selection Dialog                               |                                         |                         |           |      | X     |
|------------------------|------------------------------------------------|-----------------------------------------|-------------------------|-----------|------|-------|
| Carlo Carlo            | In which Period will the Financi               | a'Yea evd?                              |                         |           |      |       |
| Sat up for             | kore: Record control can be ada                | ated attenuests by choosing accounted   | Controls: Manageri      | January   |      |       |
| for new ir f           | esodi.                                         |                                         | NUMBER OF STREET        | Fatorcary |      |       |
|                        | the wood deals with Financial                  | Years each with 12 Fearwiel Mordhy, pl  | e a 136 Period to Year  | Match     |      | •     |
|                        | end odanorenio, il yourviani to<br>iltermediz. | ute a diferent (intern, men proate nake | a choice now and edjuin | April     |      | •     |
| 5                      | Searce phones for last Marth of                | Long Ferencial Your room                |                         | Mag       |      | 10    |
|                        |                                                | 20                                      |                         | charme.   |      |       |
|                        |                                                |                                         |                         | 114       |      |       |
|                        |                                                |                                         |                         | September |      |       |
| 2003/ 011              |                                                |                                         |                         | October   |      |       |
| Primary S              |                                                |                                         |                         | November  |      |       |
| Plad Bolin             |                                                |                                         |                         | December  |      | s : . |
| and coul               | 41                                             |                                         |                         |           |      | 14121 |
|                        |                                                | Michael Tear                            | 02 General Ledger       |           | Open | 1     |
| Inherit Struc          | tures                                          | Baseces Time On                         | 02 General Ledger       |           | Spen | JT-PL |
| Learn from another     | Set Us                                         |                                         |                         |           |      |       |
| (Internet and a second |                                                |                                         |                         |           |      |       |
| GL Chart We            | zard                                           |                                         |                         |           |      |       |
| COAGen                 | in the second                                  |                                         |                         |           |      |       |
|                        |                                                |                                         |                         |           |      |       |

Slide notes: We need to select the last month of the Financial Year for the new Company.

|                                                                | · · · · · · · · · · · · · · · · · · · |                           |               |                 |
|----------------------------------------------------------------|---------------------------------------|---------------------------|---------------|-----------------|
| ISSUE Selection Dialog                                         |                                       |                           |               | 8               |
| Contraryou choices?                                            |                                       |                           |               |                 |
| Set up for Fiverold Year ends with month                       | December                              |                           | Ried          |                 |
| Setting for Dunient Month M                                    | laroh                                 |                           | Charge<br>Out |                 |
| To proceed, please choose "He                                  | 9 <b>1'</b>                           |                           |               |                 |
|                                                                |                                       |                           |               |                 |
|                                                                |                                       |                           |               |                 |
|                                                                |                                       |                           |               |                 |
| Primary S                                                      |                                       |                           |               |                 |
| Pine Bole                                                      |                                       |                           |               |                 |
| AMALLAND                                                       |                                       | Starte States             |               |                 |
|                                                                |                                       | 02 General Ledger         |               | Open            |
|                                                                | Michael Series Teach                  | 4.000 (200 BTD) (200 D2)) | -             | man 11.0        |
| Inhorit Structures                                             | Basecon Take Or                       | 01 General Ledger         | 2             | 20000 J         |
| Inherit Structures                                             | Bascos: Tas                           | 01 General Ladger         | 2             |                 |
| Inhorit Structures<br>an form another Set Like                 | Intercord Tate Of                     | 02 General Ladger         | 2             | 0000 111<br>111 |
| Inherit Structures                                             | Medicard Tales Co                     | 01 General Ledger         | 2             | ann hù          |
| Inherit Structures<br>an tom anther Sat Lik<br>GL Chart Wizard | Menoritae Take                        | 02 General Ledger         | 2<br>Z        | 0000 11.<br>    |

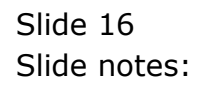

| and the second second se | 9                                                          |                                                                                                    | (u)                                                                                                    |                                                                                               | _    |      | (e) |
|----------------------------------------------------------------------------------------------------|------------------------------------------------------------|----------------------------------------------------------------------------------------------------|----------------------------------------------------------------------------------------------------|-----------------------------------------------------------------------------------------------|------|------|-----|
|                                                                                                    | IES P Selecti                                              | en Dialog                                                                                                    |                                                                                                    |                                                                                               |      | ×    |     |
|                                                                                                    | Anter Depe                                                 | sciation cetector                                                                                                    |                                                                                                    |                                                                                               |      |      | 8   |
|                                                                                                    | Set up for<br>for new it<br>Acat Depe<br>Swittben<br>Pased | ve to determine vitree to pour<br>titled like Asset Flagster will b<br>scatter has already been pert<br>made. This writing con bried | tion the Asset Dispectation Pre-<br>russed, it is important to select th<br>small per Arran's to be included<br>alter later by choosing Assets, ( | d poversem<br>e tait scordt for which<br>withe Pay Acad Register #<br>wyseciation: Recet Lost | Next |      |     |
|                                                                                                    | Primary S                                                  |                                                                                                    |                                                                                                    |                                                                                               |      |      |     |
|                                                                                                    | Last Comp                                                  | -11                                                                                                    |                                                                                                    | Second Science                                                                                |      |      |     |
|                                                                                                    |                                                            |                                                                                                    | AND DESCRIPTION TAKE                                                                                                    | 02 General Ledger                                                                             |      | Open |     |
|                                                                                                    | Inherit Structures                                         |                                                                                                    | Baseces Time On                                                                                                    | 02 General Ledger                                                                             |      | -    |     |
|                                                                                                    |                                                            |                                                                                                    |                                                                                                    |                                                                                               |      |      |     |
| La                                                                                                    | am from another Set Up                                     | 1000                                                                                                    |                                                                                                    |                                                                                               |      |      |     |
| L                                                                                                    | am hom another Set Up                                      | 124                                                                                                    |                                                                                                    |                                                                                               |      |      |     |
| L                                                                                                    | GL Chart Wizard                                            | 47 <sup>24</sup>                                                                                                    |                                                                                                    |                                                                                               |      |      |     |
| L                                                                                                    | GL Chart Wizard<br>COA Generation                          | 47<br>47                                                                                                    |                                                                                                    |                                                                                               |      |      |     |

Slide notes: And we have to select the last Depreciation Period for Fixed Assets. When the Fixed Asset Register will not be used immediately, we can simply choose the last month prior to the current month as of now.

| the second second second second second second second second second second second second second second second se | My IES                                                                               |                                                                                                    |                                                                                                    |     |
|----------------------------------------------------------------------------------------------------|--------------------------------------------------------------------------------------|----------------------------------------------------------------------------------------------------|----------------------------------------------------------------------------------------------------|-----|
| Help Wolab                                                                                                    | Logoff Co                                                                            | aparion Wizard How do I DataMarts Automotivables Automoticas Cation                                                                                                    | [Her                                                                                                    |     |
| $\sim 0$                                                                                                    | Q                                                                                    | 🗢 (0) 🤉 🔅                                                                                                    | e (* (*                                                                                                    | (×) |
|                                                                                                    |                                                                                      | Restore Millerand                                                                                                    |                                                                                                    |     |
|                                                                                                    | IES Busin                                                                            | ess Setup Wizard                                                                                                    | the second second second second second second second second second second second second second second second s |     |
|                                                                                                    | Set up functions at                                                                  | d data upload options Excededas Base                                                                                                    |                                                                                                    |     |
|                                                                                                    | 1.1.1.1.1.1.1.1.1.1.1.1.1.1.1.1.1.1.1.                                               | SINGLE SELECT: Select Depr up-to Period                                                                                                    |                                                                                                    |     |
|                                                                                                    |                                                                                      | Select Depr up-to Period                                                                                                    |                                                                                                    |     |
| Line                                                                                                    | Primary Setup<br>Blad Primary Sal Lis<br>Inherik Structures<br>n Formanothar Sal Lis | 1         Jen. 2010           2         2 Feb. 2010           3         Bmi. 2010           4         Agr. 2010           5         5 May 2010           6         6 Jun. 2010           7         7010           9         9 Sep. 2010           10         10 Oct. 2010           11         H Wor 2010           12         12 Dec. 2010           13         13 1 Sth. Period           14         14 Jun. 2011           15         15 Feb 2011           16         Har. 2011           17         17 Apr. 2011           18         10 May 2011           19         19 Jun. 2011           19         19 Jun. 2011           19         19 Jun. 2011           12         14 May 2011           13         13 LUL                                                                                                    |                                                                                                    |     |
|                                                                                                    | GL Chart Wizard                                                                      | Second and Second Second |                                                                                                    |     |
|                                                                                                    | COAGenerator                                                                         |                                                                                                    |                                                                                                    |     |
| See.                                                                                                    |                                                                                      |                                                                                                    |                                                                                                    |     |
| E                                                                                                    |                                                                                      |                                                                                                    |                                                                                                    |     |
|                                                                                                    |                                                                                      |                                                                                                    |                                                                                                    |     |

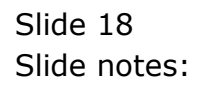

| the second second second second second second second second second second second second second second second se | My IES                                                                               |                                                                                                    |                                                                                                    |     |
|----------------------------------------------------------------------------------------------------|--------------------------------------------------------------------------------------|----------------------------------------------------------------------------------------------------|----------------------------------------------------------------------------------------------------|-----|
| Help Wolab                                                                                                    | Logoff Co                                                                            | aparion Wizard How do I DataMarts Automotivables Automoticas Cation                                                                                                    | [Her                                                                                                    |     |
| $\sim 0$                                                                                                    | Q                                                                                    | 🗢 (0) 🤉 🔅                                                                                                    | e (* (*                                                                                                    | (×) |
|                                                                                                    |                                                                                      | Restore Millerand                                                                                                    |                                                                                                    |     |
|                                                                                                    | IES Busin                                                                            | ess Setup Wizard                                                                                                    | the second second second second second second second second second second second second second second second s |     |
|                                                                                                    | Set up functions at                                                                  | d data upload options Excededas Base                                                                                                    |                                                                                                    |     |
|                                                                                                    | 1.1.1.1.1.1.1.1.1.1.1.1.1.1.1.1.1.1.1.                                               | SINGLE SELECT: Select Depr up-to Period                                                                                                    |                                                                                                    |     |
|                                                                                                    |                                                                                      | Select Depr up-to Period                                                                                                    |                                                                                                    |     |
| Line                                                                                                    | Primary Setup<br>Blad Primary Sal Lis<br>Inherik Structures<br>n Formanothar Sal Lis | 1         Jen. 2010           2         2 Feb. 2010           3         Bmi. 2010           4         Agr. 2010           5         5 May 2010           6         6 Jun. 2010           7         7010           9         9 Sep. 2010           10         10 Oct. 2010           11         H Wor 2010           12         12 Dec. 2010           13         13 1 Sth. Period           14         14 Jun. 2011           15         15 Feb 2011           16         Har. 2011           17         17 Apr. 2011           18         10 May 2011           19         19 Jun. 2011           19         19 Jun. 2011           19         19 Jun. 2011           12         14 May 2011           13         13 LUL                                                                                                    |                                                                                                    |     |
|                                                                                                    | GL Chart Wizard                                                                      | Second and Second Second |                                                                                                    |     |
|                                                                                                    | COAGenerator                                                                         |                                                                                                    |                                                                                                    |     |
| See.                                                                                                    |                                                                                      |                                                                                                    |                                                                                                    |     |
| E                                                                                                    |                                                                                      |                                                                                                    |                                                                                                    |     |
|                                                                                                    |                                                                                      |                                                                                                    |                                                                                                    |     |

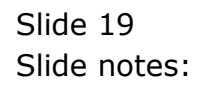

| E IES Client v8.30 . My IES                                        |                                                                                                    |         |
|--------------------------------------------------------------------|----------------------------------------------------------------------------------------------------|---------|
| Help Wolab Currenties Log Log                                      | off Companion Weard How do 1 DataMarts AutomotiveSteel Activities Cativities                                                                                                    |         |
| $\sim 0 - 0$                                                       | (i) (i ) (i ) (i ) (i) (i)                                                                                                    | (2) (X) |
| 1000.000                                                           |                                                                                                    |         |
| IES BU                                                             | siness Setup Wizard                                                                                                    |         |
| Set up funct                                                       | one and data upload options Extended as Basa                                                                                                    |         |
|                                                                    | SBHGLE SELECT: Select Depr up-te Period                                                                                                    |         |
|                                                                    | Solect Depr up-to Poriod                                                                                                    |         |
| Primary Set<br>Biat Primary<br>Inhorit Stree<br>Learn from another | 1         1 Jen 8010           2         2 Feb 2010           3         3 Suit 2010           4         4 Age 2010           5         5 Suit 2010           6         5 Suit 2010           6         5 Suit 2010           7         7 Toll 2010           10         10 Gret 2010           11         11 How 2010           12         12 Dec 2010           13         13 Th Period           14         4 Her 2011           15         15 Feb 2011           16         16 Her 2011           17         7 Apr 2001           18         10 Her 2011           19         19 Jon 2001           20         20 Jul 2011 |         |
| GL Chart W                                                         | Carlel Denni Ala Show Fullize Carcal OK                                                                                                    |         |
| COLOR<br>Int                                                       | Station                                                                                                    |         |
| E                                                                  |                                                                                                    |         |

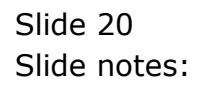

| E US Client v8.30 | My IES                                                                                                    |                                                                                                    |     |
|-------------------|----------------------------------------------------------------------------------------------------|----------------------------------------------------------------------------------------------------|-----|
| Help Infolab      | Logoff G                                                                                                    | reparion Weard How do I CetaMarts Automotivative Anton Accel Cathor Rec                                                                                                    |     |
|                   | - 0                                                                                                    |                                                                                                    | 2 × |
|                   |                                                                                                    |                                                                                                    |     |
|                   | IES Busin                                                                                                    | ess Setup Wizard                                                                                                    |     |
|                   | into Busini                                                                                                    | eas eetap viizera                                                                                                    |     |
|                   | Sature freedom a                                                                                                    | nd data unional antions Knowledge Base                                                                                                    |     |
|                   | for new implement                                                                                                    | tations,                                                                                                    |     |
|                   |                                                                                                    | SINGLE SELECT: Select Depr up-te Peried                                                                                                    |     |
|                   | 1                                                                                                    | Select Depr up-to Period                                                                                                    |     |
| E                 | Primary Setup<br>Blatt Primary Sattle<br>Inherit Structures<br>in Formandhar Sattle<br>GL Chart Witcard<br>COA Generation | 1       1 Ten 2010         2       2 Feb 2010         3       3 Nat 2010         4       4 Apr 2010         5       5 Nay 2010         6       5 En 2010         9       9 Sep 2010         10       10 Cr 2010         11       H Kor 2010         12       12 Dat 2010         13       13 Ta Tet 2011         16       16 Har 2011         17       77 Apr 2011         18       18 Feb 2011         19       19 Apr 2011         10       10 Her 2011         13       13 Ta 2011         16       16 Her 2011         17       77 Apr 2011         18       18 Ten 2011         19       19 Apr 2011         19       19 Apr 2011         19       10 Apr 2011         12       10 Apr 2011         13       21 Apr 2011         13       21 Apr 2011         19       30 Apr 4         10       10 Her 2011         19       10 Apr 2011         19       10 Apr 2011         10       10 Her 2011         12       10 Apr 2011 |     |

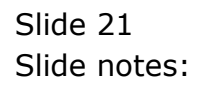

| prote carries | inter ingen ()           | 00f_))) =600 7                                                          | Wanif, WA(JI) (Clar                                                              | arada, ayaran dabler                                       | Adda (Acca, Gall) (Merr                                 |       | 255        |         |
|---------------|--------------------------|-------------------------------------------------------------------------|----------------------------------------------------------------------------------|------------------------------------------------------------|---------------------------------------------------------|-------|------------|---------|
|               |                          |                                                                         |                                                                                  |                                                            | and a summer of the sum                                 |       |            | (e) (e) |
|               | IES P                    | Selection Dial                                                          | ing (                                                                            |                                                            |                                                         |       | ×          |         |
|               | 120 8                    | County and Cuterro                                                      | ¥                                                                                |                                                            |                                                         |       |            |         |
|               | Set up for<br>for new ir | We will now select 8<br>Currency. The Current<br>Business from use busi | ive country of domable for<br>nay does not have to be<br>different base Custeman | ter new Business, and also<br>he local Cutericy of the sel | the base Accounting<br>acted County at the              | Rinod | 3.0        |         |
|               |                          | The ceffings selecter<br>Company Control Riv<br>drip be set up accord   | ditere car also be charg<br>cost but it o batte to rei<br>ding to these choices  | ed bler at Accounting Cont<br>isa fini consol choices row  | olo, Majter Files, Maintan<br>air frei Tac Objects will |       |            |         |
|               | 1411 11                  |                                                                         |                                                                                  |                                                            |                                                         |       |            |         |
|               | Primary S                |                                                                         |                                                                                  |                                                            |                                                         |       |            |         |
|               | Blad Pom                 |                                                                         |                                                                                  |                                                            |                                                         |       |            |         |
|               |                          |                                                                         |                                                                                  | Michael Tear                                               | 02 General Ledger                                       |       | 10000 J.m. |         |
|               | Inherit Stre             | ctures                                                                  |                                                                                  | Beacos Tine On                                             | 02 General Ledger                                       |       | 1000 James |         |
| Le            | am hom enoths            | usatus 🦛                                                                | Ŕ                                                                                |                                                            |                                                         |       |            |         |
|               |                          | Wzard                                                                   |                                                                                  |                                                            |                                                         |       |            |         |
|               | GL Chart W               |                                                                         |                                                                                  |                                                            |                                                         |       |            |         |
|               | GL Chart W               | neraton (ATT)                                                           |                                                                                  |                                                            |                                                         |       |            |         |
|               | GL Chart V               | neration (1975)                                                         |                                                                                  |                                                            |                                                         |       |            |         |

Slide notes: Next, we choose the country where the Business is domiciled, and we select the base Accounting Currency.

| E IES Client v8.30 | My IES                                                                                                 |                                                                                                    |               |       |        | ule <b>t</b> |
|--------------------|----------------------------------------------------------------------------------------------------|----------------------------------------------------------------------------------------------------|---------------|-------|--------|--------------|
|                    | Q                                                                                                    | 0 ((                                                                                                    | » 1 🔹         |       |        | (2) (X)      |
|                    | IES Busin                                                                                              | ess Setup Wizard                                                                                                    |               |       |        |              |
|                    | Set op functions a<br>for new implemen                                                                 | ud data upload options E<br>tations,                                                                                                    | nowledge Base | Par - |        |              |
|                    |                                                                                                    | SINGLE SELECT: COLUMTRIES                                                                                                    |               |       |        |              |
|                    |                                                                                                    | SELECT                                                                                                    |               | 24    | -      |              |
| Les                | Primary Seeag<br>Blatt Primary Saf La<br>Inherit Structures<br>m Parn andhar Saf La<br>GL Chart Wizard | 1 Aktimere<br>2 Afgemintern<br>3 Akrotici And Dhekelia<br>4 Albaris<br>5 Algetta<br>6 Augetta<br>6 Angetta<br>9 Anguila<br>10 Antigue And Bachuda<br>11 Argentina<br>13 Artuga<br>13 Artuga<br>14 Accumian Island<br>15 Augettin<br>16 Augettin<br>17 Archain<br>18 Bachain<br>19 Bahaman<br>19 Bahaman<br>10 Bangladesh<br>21 Bathadod |               |       | 2000 J |              |
|                    | COA Generator                                                                                          | Show Full Une Care                                                                                                    | al OK         |       |        |              |
|                    |                                                                                                    | - 14<br>                                                                                                    |               |       |        |              |
| Tere:              |                                                                                                    |                                                                                                    |               |       |        |              |
| E                  |                                                                                                    |                                                                                                    |               |       |        |              |
|                    |                                                                                                    |                                                                                                    |               |       |        |              |

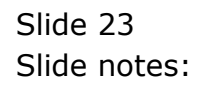

| 호 85 Client v8.30 : 1 | wy ies                   |                                  |                            | 11 11 No. 1 |                  | LIC. |
|-----------------------|--------------------------|----------------------------------|----------------------------|-------------|------------------|------|
| Help Milorato         | Logoff Co                | nipanion wizoro How do i cieraña | IS ADDERVISIES ADDIVICA CO | 10 Desc     |                  |      |
| 100 Statement /       |                          |                                  | « »                        |             | (*)              |      |
|                       |                          |                                  |                            |             |                  |      |
|                       | IES Busin                | ess Setup Wizard                 |                            |             |                  |      |
| -                     |                          |                                  |                            |             |                  | -    |
|                       | Set up functions a       | nd data upload options           | Knowledge Base             | 1000        | ALC: NO          |      |
|                       | for new implemen         | tations,                         |                            | 0.000       |                  |      |
|                       | <                        | SINGLE SELECT: COUNTRIES         |                            |             |                  |      |
|                       |                          | SELECT                           |                            | 2           | 12               |      |
|                       |                          | 1 Abthatic                       |                            | -           | - and the second |      |
|                       |                          | Akrotici And Dhekelia            |                            |             |                  |      |
|                       |                          | 4 Albania<br>5 Algeria           |                            |             |                  |      |
| 10                    |                          | 5 American Samos                 |                            |             |                  |      |
|                       | Primary Setup            | 7 Andorra<br>5 Angola            |                            |             |                  |      |
|                       | The second second second | 9 Anguilla                       |                            |             |                  |      |
|                       | PROPOSITION CONTRACTOR   | 10 Antigus And Darbuda           |                            |             | CORNE THEME      |      |
|                       |                          | 12 Armenia                       |                            |             | ()pan            |      |
|                       |                          | 13 Arubh<br>14 Arcansion Island  |                            |             | The second       |      |
|                       | Inhorit Structures       | 15 Austealle                     |                            |             | Open             |      |
|                       |                          | 16 Austria<br>17 Azerbailan      |                            |             | 100              |      |
| Lean                  | hom another Set Us       | 18 Bahanan                       |                            |             |                  |      |
|                       |                          | 19 Bahrain<br>20 Bangladezh      |                            |             |                  |      |
|                       |                          | 21 Berbedos                      |                            | ×           |                  |      |
| 8                     | GL Chart Wizard          |                                  |                            |             |                  |      |
|                       | COA Generation           | Show Full Line                   | Cancal OK                  |             |                  |      |
|                       |                          | े स                              |                            |             |                  |      |
| -                     |                          |                                  |                            |             |                  |      |
| 102                   |                          |                                  |                            |             |                  |      |
| E                     |                          |                                  |                            |             |                  |      |
|                       |                          |                                  |                            |             |                  |      |
|                       |                          |                                  |                            |             |                  |      |

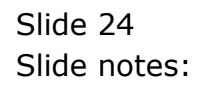

| E IES Client v8.30                                                                                                    | My IES                                                                              |                                                                                                    | JAR |
|----------------------------------------------------------------------------------------------------|-------------------------------------------------------------------------------------|----------------------------------------------------------------------------------------------------|-----|
| Help Molao                                                                                                    | Logor o                                                                             | INDERING ANTONIO CONCOLUCIONENS                                                                                                    |     |
|                                                                                                    |                                                                                     |                                                                                                    |     |
|                                                                                                    | IES Busin                                                                           | ess Setup Wizard                                                                                                    |     |
|                                                                                                    | Set up functions a<br>for new implement                                             | nd data upload options Konneidos Bass                                                                                                    |     |
|                                                                                                    | F                                                                                   | SINGLE SELECT: COUNTRIES                                                                                                    |     |
|                                                                                                    |                                                                                     | SELECT                                                                                                    |     |
| Lea                                                                                                    | Primary Settig<br>Blad Primary Sattla<br>Inherit Structures<br>n ham another Sattla | 21     Barbados       22     Belgium       23     Belgium       24     Baliza       25     Benin       26     Benin       27     Buranda       28     Bonin       29     Boraia And Herzegovina       29     Boraia And Herzegovina       20     Burawana       21     Bruneia       22     Bruneia       30     Bulgoria       31     Burkina Fazo       32     Burkina Fazo       33     Bulgoria       34     Burkina Fazo       35     Rutundi       36     Cambria       37     Cambria       38     Camada       39     Cape Verde       40     Dayaan Talanda       41     Fazona Information |     |
|                                                                                                    | GL Chart Wizard                                                                     | Destrict Second Spaces                                                                                                    | -   |
|                                                                                                    | COACIENTIA                                                                          |                                                                                                    |     |
|                                                                                                    |                                                                                     |                                                                                                    |     |
| F                                                                                                    |                                                                                     |                                                                                                    |     |
|                                                                                                    |                                                                                     |                                                                                                    |     |
| and the second second se |                                                                                     |                                                                                                    |     |

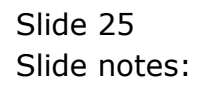

| E IES Client v8.30 My | y HES                                                                         |                                                                                                    |               |
|-----------------------|-------------------------------------------------------------------------------|----------------------------------------------------------------------------------------------------|---------------|
| Help (Wolab           | Logoff Q                                                                      | nibasion. Micard 1904 do 1 Catalylats Stilling (1994) Stilling Control (1994) Inter                                                                                                    |               |
| int()                 | 9                                                                             | (e) (i) (i) (i) (i) (i) (i) (i) (i) (i) (i                                                                                                    | (2) (X)       |
|                       | ES Busin                                                                      | ess Setup Wizard                                                                                                    | _             |
| S-<br>fo              | et ap functions a<br>r new implemen                                           | nd data upload options Kozzásdas Basa                                                                                                    | 1             |
|                       |                                                                               | SINGLE SELECT. COUNTRIES                                                                                                    |               |
|                       |                                                                               | SELECT                                                                                                    |               |
| P)<br>I<br>Leami      | rimary Sabup<br>Dat Primer Sat Lis<br>herit Structures<br>rum another Sat Lis | 21. Bathedos       22. Balarus       23. Belgiuma       24. Balarus       25. Benin       26. Benin       27. Burtan       28. Bonin       29. Bonina And Herzegovina       20. Bonia And Herzegovina       20. Bonia And Herzegovina       20. Bonia And Herzegovina       21. Brunsi       22. Burtan       23. Bonia       24. Facili       25. Bonia And Herzegovina       26. Bonia And Herzegovina       27. Burtan       28. Bonia And Herzegovina       29. Bonia And Herzegovina       20. Bonia And Herzegovina       20. Bonia And Herzegovina       21. Brunsi       22. Bonia And Herzegovina       23. Bonia       24. Bonia       25. Bonia       26. Bonia       27. Bonia       28. Bonia       29. Conceton       20. Experimenta       20. Experimenta       20. Experimenta       20. Experimenta       20. Experimenta       20. Experimenta       20. Experimenta       20. Experimenta       20. Experimenta       20. Experimenta       20. Experimenta       20. Experimenta       20. Experimenta       20. Experimenta       2 | · · · · · · · |
| G                     | L Chart Wizard                                                                | Tamit AL Short Fullye Cancel Of                                                                                                    |               |
|                       | CONCERNING                                                                    |                                                                                                    |               |
| E.                    |                                                                               |                                                                                                    |               |
|                       |                                                                               |                                                                                                    |               |

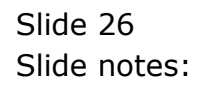

| E IES Client v8.30 My II         | IS                                                                                   |                                                                                                    |                      |     |                                                                     | ule.    |
|----------------------------------|--------------------------------------------------------------------------------------|----------------------------------------------------------------------------------------------------|----------------------|-----|---------------------------------------------------------------------|---------|
| Help Murato                      | rodoul 70                                                                            | ubawa Wisag Box oo Lifagayays                                                                                                    | »                    |     |                                                                     | (z) (x) |
| IE                               | S Busin                                                                              | ess Setup Wizard                                                                                                    |                      |     |                                                                     |         |
| Set .<br>for a                   | er functions a<br>rew implement                                                      | nd data upload options<br>tations,                                                                                                    | Knowledge Base James | Par |                                                                     |         |
|                                  |                                                                                      | SINGLE SELECT: COUNTRIES                                                                                                    |                      |     |                                                                     |         |
|                                  |                                                                                      | SELECT                                                                                                    |                      | 2   | 100                                                                 |         |
| Prin<br>Bia<br>Inhe<br>Learn Non | nary Setup<br>1 Primary Sai Ly<br>nit Structures<br>n another Sai Ly<br>24 of Winard | <ul> <li>61. Gibraitan</li> <li>62. Etemps</li> <li>63. Oteenland</li> <li>64. Etempda</li> <li>65. Guim</li> <li>66. Guimes</li> <li>67. Guernsey</li> <li>68. Guimes-bissin</li> <li>69. Guimes-bissin</li> <li>69. Guymes</li> <li>61. Heiti</li> <li>62. Monduras</li> <li>63. Hony Kong</li> <li>64. Mungerry</li> <li>65. Joeland</li> <li>66. India</li> <li>67. Indonesis</li> <li>69. Iroq</li> <li>100 Treisand</li> <li>101. Isie Of Man</li> </ul> |                      |     | Clean Jame<br>Clean Jame<br>Clean Jame<br>Clean Jame<br>Clean Clean |         |
| GL                               | COA Generator                                                                        | Show Fullure Car                                                                                                    | cal 06               | _   |                                                                     |         |
|                                  |                                                                                      | - 14<br>                                                                                                    |                      |     |                                                                     |         |
| Tere:                            |                                                                                      |                                                                                                    |                      |     |                                                                     |         |
| ŧ                                |                                                                                      |                                                                                                    |                      |     |                                                                     |         |
|                                  |                                                                                      |                                                                                                    |                      |     |                                                                     |         |

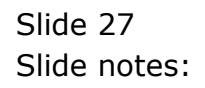

| IES E Selecties Dial                                                                   | 49                                                                                                    |                                      |       | ×       |
|----------------------------------------------------------------------------------------|----------------------------------------------------------------------------------------------------|--------------------------------------|-------|---------|
| Currency                                                                               |                                                                                                    |                                      |       |         |
| Set up for<br>for new in recommended to use                                            | e base Cuirency to use for this Business donialed in<br>the international 3 char cuirency code, e.g. USD 3 | Indonesia II 8<br>SAR, IOR, SBD, wtc | Filed | - 10 B  |
|                                                                                        |                                                                                                    |                                      |       |         |
|                                                                                        |                                                                                                    |                                      |       |         |
|                                                                                        |                                                                                                    |                                      |       |         |
|                                                                                        |                                                                                                    |                                      |       |         |
| Primary S                                                                              |                                                                                                    |                                      |       |         |
| Prod Down                                                                              |                                                                                                    |                                      |       |         |
| andiriani                                                                              |                                                                                                    | Server server                        |       |         |
|                                                                                        |                                                                                                    | 07 Concest Ladows                    |       | Open    |
|                                                                                        | MACHINE TAKE                                                                                               | for parater parter                   | -     |         |
| Inhorit Structures                                                                     | Mercory Time                                                                                               | 01 General Ledger                    | 2     | 0000    |
| Inherit Structures                                                                     | Madeoor Take Cr                                                                                            | 02 General Ledger                    | -     |         |
| Inherit Structures                                                                     | Medican Tree                                                                                               | 02 General Ledger                    | 2     | ann 111 |
| Inherit Structures                                                                     | Manager Take                                                                                               | 02 General Ledger                    | 2     | ann 1   |
| Inhorit Structures<br>Learn form another Set Lis<br>GL Chart Witzard<br>COA Generation | Biodecock Time Co                                                                                          | 01 General Ledger                    | 2     | 0000 J  |

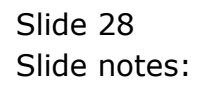

| E IES Client v8.30 | My IES                                   |                                  |                     |                         |   |           |         |
|--------------------|------------------------------------------|----------------------------------|---------------------|-------------------------|---|-----------|---------|
| Help Wolab         | Logoff Con                               | epanion Wizard How do 7 QataMo   | ats and the coulder | Briter/Veck (Qid)()Herr |   | 250       |         |
| and Sector ( ).    | - 9                                      | 0.00                             |                     |                         |   | (7)       | (v) (x) |
|                    | IES Busine                               | ess Setup Wizard                 | i.                  |                         |   |           |         |
|                    | Set up functions an<br>for new implement | d data upload options<br>attons, | Engwledg            |                         |   | -E        |         |
|                    |                                          |                                  |                     |                         |   |           |         |
|                    | Primary Setup                            |                                  |                     | Data Tako On            |   |           |         |
|                    | Blad Primary Set Up                      | dent.                            | iek                 | Take Da, Bart Pead      |   | 1000 J    |         |
|                    |                                          |                                  | Michael Teles       | 02 General Ledger       | • | 1000      |         |
|                    | Inherit Structures                       |                                  | Binaccos Time On    | 02 General Ladger       |   | 1000 June |         |
| 100                | m from another Set Us                    | 4724                             |                     |                         |   | - 1       |         |
|                    | GL Chart Wizard                          |                                  |                     |                         |   |           |         |
|                    | COAGeneration                            | $\mathcal{F}_{G}^{\mathrm{red}}$ |                     |                         |   |           |         |
| -                  |                                          |                                  |                     |                         |   |           |         |
|                    |                                          |                                  |                     |                         |   |           |         |

Slide 29 Slide notes:

| 6                         |                                                                 |                                            |                   |                   | in the    |
|---------------------------|-----------------------------------------------------------------|--------------------------------------------|-------------------|-------------------|-----------|
| IES B                     | Selection Dialog                                                |                                            |                   |                   |           |
|                           | ower and Customer                                               |                                            |                   |                   |           |
| Set up fm T<br>for new ir | te new buareou is donacled in in<br>ease choose DOPPECT or CH48 | dores is and the base Accounting Cu<br>IGE | ercy a DR         | Correct<br>Change | : [       |
| Primary S<br>Elast Prim   | -12                                                             | mosfier Tee                                | 02 General Ledger | -                 |           |
| halo de Presed            |                                                                 | alectric data data                         | for manual taking | -                 | Gran      |
| minetik Street            | MITTEL                                                          | ENERGODOS, FININE CITI                     | or senser mager   | -                 | The state |
| Learn from enother:       | and that                                                        |                                            |                   |                   |           |
|                           | and                                                             |                                            |                   |                   |           |
| GL Chart Wo               |                                                                 |                                            |                   |                   |           |

Slide notes: The base Accounting Currency is usually the same as the Currency for the country of domicile, but it can also be different.

| (m)                                                            |                                                                                                    |                                                                                                    |                   |        |           |
|----------------------------------------------------------------|----------------------------------------------------------------------------------------------------|----------------------------------------------------------------------------------------------------|-------------------|--------|-----------|
| IES E                                                          | ction Dialog                                                                                                    |                                                                                                    |                   |        |           |
| Courty                                                         | IndCutency                                                                                                    |                                                                                                    |                   |        |           |
| Set up for The new                                             | buinnen is doniciled in Ind                                                                                     | onesia and the base Accounting Car                                                                                                    | ency a DR         | Corect | 1         |
| Please c                                                       | hoose CORRECT or CHARA                                                                                          | π                                                                                                    |                   | Charge |           |
|                                                                |                                                                                                    |                                                                                                    |                   |        |           |
|                                                                |                                                                                                    |                                                                                                    |                   |        | 8         |
|                                                                |                                                                                                    |                                                                                                    |                   |        |           |
| Dalman S                                                       |                                                                                                    |                                                                                                    |                   |        |           |
| rinnary s                                                      |                                                                                                    |                                                                                                    |                   |        |           |
| Siad com                                                       | 1211                                                                                                    |                                                                                                    | Same same         |        |           |
|                                                                |                                                                                                    | And the Lot of the Lot of the Lot | 02 General Ledger |        | Cipan Jrm |
| Inherit Structures                                             |                                                                                                    | Investors Time On                                                                                                    | 02 General Ladger |        |           |
|                                                                | in provide                                                                                                    |                                                                                                    |                   |        |           |
| Learn from enother Set Up                                      | Contraction of the second second second second second second second second second second second second second s |                                                                                                    |                   |        |           |
| Learn from another Set Up                                      | 19.2                                                                                                    |                                                                                                    |                   |        |           |
| Learn from another Set Up                                      |                                                                                                    |                                                                                                    |                   |        |           |
| Learn from another Set Up<br>GL Chart Wizard<br>COA Generation | ere l                                                                                                    |                                                                                                    |                   |        |           |

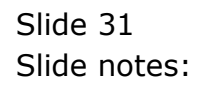

|    | 9                                        |                        |                              | (C))                    |               |        | _      | .9.     |  |
|----|------------------------------------------|------------------------|------------------------------|-------------------------|---------------|--------|--------|---------|--|
|    | IES R                                    | Selection Diale        | eg :                         |                         |               |        |        | ×       |  |
|    | 12012                                    | peoly prevery Tax p    | peloerkage, e.g. VAT/GS      | 1/601/9994              |               |        |        |         |  |
|    | Set up for                               | ve vill now specify th | the outlent T as \$ 701 VA.1 | APPN/GET/GET            |               | Next   |        |         |  |
|    |                                          | there will be no soo   | sh Tavin the Accounts, It    | ten please specify "0". |               |        |        |         |  |
|    |                                          | 5 55% you reay claim   | a"1599"                      |                         |               |        |        |         |  |
|    |                                          |                        |                              |                         |               |        |        |         |  |
|    |                                          |                        |                              |                         |               |        |        |         |  |
|    | 74A 10                                   |                        |                              |                         |               |        |        |         |  |
|    | Primary S                                |                        |                              |                         |               |        |        |         |  |
|    | Blad Poin                                |                        |                              |                         |               |        |        |         |  |
|    |                                          |                        |                              | Michael Part Take       | 02 General Le | áges 🔄 | • Open | 100     |  |
|    | Inherit Stree                            | tures                  |                              | Beacces Time On         | 01 General La | åge z  | - Gase |         |  |
|    |                                          |                        |                              |                         |               |        |        | 1.04.20 |  |
| La | am from enother                          | Settle prost           |                              |                         |               |        |        |         |  |
| L  | am ham anotha                            | Salua 4124             |                              |                         |               |        |        |         |  |
| L  | am hum anothe<br>GL Churt W              | satub vijit            |                              |                         |               |        |        |         |  |
| L  | GL Cluet W                               | sarus dinat            |                              |                         |               |        |        |         |  |
| L  | am forn arother<br>GL Churt W<br>COA.Oar | ante alla              |                              |                         |               |        |        |         |  |

Slide notes: Next, we choose the current prevailing Tax Rate for VAT, or the similar Tax Type for the local country.

| E IES Client v8.30 | My IES                                   |                                  |                     |                           |   |           |         |
|--------------------|------------------------------------------|----------------------------------|---------------------|---------------------------|---|-----------|---------|
| Help Wolab         | Logoff Con                               | epanion Wizard How do 7 QataMo   | ats and the coulder | Bitter/Veck (Qitt)) (Herr |   | 250       |         |
| and Sector ( ).    | - 9                                      | 0.00                             |                     |                           |   | (7)       | (v) (x) |
|                    | IES Busine                               | ess Setup Wizard                 | i.                  |                           |   |           |         |
|                    | Set up functions an<br>for new implement | d data upload options<br>attons, | Engwledg            |                           |   | -E        |         |
|                    |                                          |                                  |                     |                           |   |           |         |
|                    | Primary Setup                            |                                  |                     | Data Tako On              |   |           |         |
|                    | Blad Primary Set Up                      | dent.                            | iek                 | Take Da, Bart Pead        |   | 1000 J    |         |
|                    |                                          |                                  | Michael Teles       | 02 General Ledger         | • | 1000      |         |
|                    | Inherit Structures                       |                                  | Binaccos Time On    | 02 General Ladger         |   | 1000 June |         |
| 100                | m from another Set Us                    | 4724                             |                     |                           |   | - 1       |         |
|                    | GL Chart Wizard                          |                                  |                     |                           |   |           |         |
|                    | COAGeneration                            | $\mathcal{F}_{G}^{\mathrm{red}}$ |                     |                           |   |           |         |
| -                  |                                          |                                  |                     |                           |   |           |         |
|                    |                                          |                                  |                     |                           |   |           |         |

Slide 33 Slide notes:

| E IES Client v8.30                                                                                                    | My IES                                |                                |                      |                                                         |   |            |         |
|----------------------------------------------------------------------------------------------------|---------------------------------------|--------------------------------|----------------------|---------------------------------------------------------|---|------------|---------|
| Help Julab                                                                                                    | Logoff Con                            | ipanion Mizard How do 1 Qatali | iets                 | Bitter/vex .get/vitez                                   |   |            |         |
| 100 - 200 - 10 ( ) - 10 ( ) - | - 9                                   |                                |                      |                                                         |   | (7)        | (2) (X) |
|                                                                                                    |                                       |                                |                      |                                                         |   |            |         |
|                                                                                                    | IES Busine                            | ss Setup Wizar                 | d                    |                                                         |   |            |         |
|                                                                                                    | Set up functions an                   | d data upload options          | Engwiedg             | Bate                                                    |   |            |         |
|                                                                                                    | for new implement.                    | ations,                        |                      | 112 C                                                   |   | -          |         |
|                                                                                                    | Primary Setup<br>Bint Primary Sat Lin | J <sup>and</sup>               | ien.<br>Monties Inc. | Data Tako On<br>Tuke Du, Bart Read<br>Oz General Ledger |   |            | I       |
|                                                                                                    | Inherit Structures                    |                                | Intercord Take Ch    | 02 General Ledger                                       | - | Cree Time? |         |
| Lea                                                                                                    | m hom another Set Up                  | 472                            |                      |                                                         |   |            |         |
|                                                                                                    | GL Chart Wizard                       |                                |                      |                                                         |   |            |         |
|                                                                                                    | COA Generation                        | AL.                            |                      |                                                         |   |            |         |
| Sec.                                                                                                    |                                       |                                |                      |                                                         |   |            |         |
|                                                                                                    |                                       |                                |                      |                                                         |   |            |         |
| Ph/P                                                                                                    |                                       |                                |                      |                                                         |   |            |         |

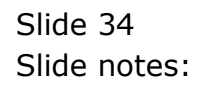

| E IES Client v8.30 | My IES                                                      |                                                                            |                                                                                                    |
|--------------------|-------------------------------------------------------------|----------------------------------------------------------------------------|----------------------------------------------------------------------------------------------------|
| Help Jivolab       | Logoff Companion Wear                                       | d Bow do 1. CetaMarts and ministration and ministration (and ministration) |                                                                                                    |
| ()                 | 9                                                           | 🗢 (0) (C )) 👘 👘                                                            | (i) (v) (x)                                                                                                    |
|                    |                                                             |                                                                            |                                                                                                    |
|                    | IES Business Set                                            | up Wizard                                                                  | A CONTRACTOR OF A CONTRACTOR OF A CONTRACTOR OF A CONTRACTOR OF A CONTRACTOR OF A CONTRACTOR OF A CONTRACTOR OF |
|                    | Set op functions and data uploa<br>for new implementations, | nd options Knowledge Base                                                  |                                                                                                    |
|                    |                                                             |                                                                            |                                                                                                    |
|                    | Process                                                     |                                                                            |                                                                                                    |
|                    | Primary Setup                                               |                                                                            |                                                                                                    |
|                    | Blad Frimey Sel                                             | Inclusi Crient of Accounts                                                 | Steel James                                                                                                    |
|                    |                                                             |                                                                            | Quan                                                                                                    |
|                    | John Structure                                              |                                                                            | Open                                                                                                    |
| 102                | Million Shoulding                                           |                                                                            | 11                                                                                                    |
| LEi                | in form another call be                                     |                                                                            |                                                                                                    |
|                    | GL Chart Wizard                                             |                                                                            |                                                                                                    |
|                    | COA Generation                                              |                                                                            |                                                                                                    |
|                    | 100                                                         |                                                                            |                                                                                                    |
| Sec.               |                                                             |                                                                            |                                                                                                    |
| 8                  |                                                             |                                                                            |                                                                                                    |
| A STATE            |                                                             |                                                                            |                                                                                                    |

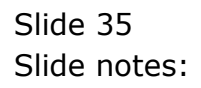

| E IES Client v8.30 | Myles                                                                    |                                                                                                    |             |
|--------------------|--------------------------------------------------------------------------|----------------------------------------------------------------------------------------------------|-------------|
| Help JyVolab       | una Logoff Companion Wiserd How do 1 Catalitants                         | All (and a set of the set of the |             |
| () ==== ()         | 9 (0) e                                                                  | <i>»</i> 1 0                                                                                                    | (4) (2) (X) |
|                    |                                                                          |                                                                                                    |             |
|                    | IES Business Setup Wizard                                                |                                                                                                    |             |
|                    | Set up functions and data upload options E00<br>for new implementations. | Medao Baco Jan                                                                                                    |             |
|                    |                                                                          |                                                                                                    |             |
|                    | Ŷ Process                                                                |                                                                                                    | 1           |
|                    | Primary Setup                                                            |                                                                                                    |             |
|                    | ElastEtimerySall roles Over or                                           | Accounts                                                                                                    | Spen Jrms   |
|                    |                                                                          |                                                                                                    | Quan        |
|                    | Inhorit Structure                                                        |                                                                                                    | Ginen ment  |
|                    | in them another Set la                                                   |                                                                                                    | 71 F        |
|                    |                                                                          |                                                                                                    |             |
|                    | GL Cleart Wizard                                                         |                                                                                                    |             |
|                    | COAdimention                                                             |                                                                                                    |             |
|                    | 74                                                                       |                                                                                                    |             |
|                    |                                                                          |                                                                                                    |             |
|                    |                                                                          |                                                                                                    |             |
|                    |                                                                          |                                                                                                    |             |

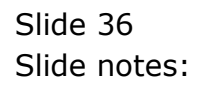

| 9 Q                                                                                                    | • .0 <b>« »</b> •                                                                                                    |           | (9) (-      |
|----------------------------------------------------------------------------------------------------|----------------------------------------------------------------------------------------------------|-----------|-------------|
| ISS IS                                                                                                    |                                                                                                    |           |             |
| New User                                                                                                    |                                                                                                    |           |             |
| Set up for<br>for new in<br>Yournay dia da 6 late, and<br>using the "Xooen Profes" of<br>Note any new Bier Codes in | ness, you reap vechto initiaduce 1 or nore news U iers in the Datamat<br>neale and the patities of new or isothing Users in the Datamar by<br>plocetim<br>w? | Yes<br>Ne | :           |
| Primary S<br>Biati Prim                                                                                             |                                                                                                    |           |             |
|                                                                                                    | Andreas and provide a competence                                                                                                    | -         | man ville   |
| Inherit Structures                                                                                                  | Bascos Tass (n. 02 General Ledger                                                                                                    | -         | CODED JITTE |
| Learn from another Set Us                                                                                           |                                                                                                    |           |             |
| GL Chart Wizard                                                                                                    |                                                                                                    |           |             |
|                                                                                                    |                                                                                                    |           |             |
| COAdimention and                                                                                                    |                                                                                                    |           |             |

Slide notes: At this stage, we may choose to initiate some new User Codes to operate in this Datamart, or we can also do it later by using the Access Profiles application.

| . y . y                                              | • () ( )                                                                               |                                                      |       |           |
|------------------------------------------------------|----------------------------------------------------------------------------------------|------------------------------------------------------|-------|-----------|
| 153 15 Selection Dialog                              |                                                                                        |                                                      |       | ×         |
| Pirt Hoades                                          |                                                                                        |                                                      |       |           |
| Set up for<br>for new in<br>added or redindiver by a | ontol Headen Itot ar uced on rotour Da<br>Ing Systeme Administration, Peer Controls, D | ownerks. This can also be<br>peoplery Report Headers | Field | •         |
| Primary S<br>Blad Prim                               |                                                                                        | _                                                    |       |           |
|                                                      | Michael Frank                                                                          | 02 General Ledger                                    |       | Cipan     |
| Inherit Structures                                   | Basecore Time On                                                                       | 02 General Ledger                                    |       | 0000 JTTM |
| Learn from another Set Life                          |                                                                                        |                                                      |       |           |
| GL Chart Wizard                                      |                                                                                        |                                                      |       |           |
| COAGeneration                                        |                                                                                        |                                                      |       |           |
|                                                      |                                                                                        |                                                      |       |           |

Slide notes: And then we have an opportunity to enter the primary Print Control Headers for the new Business. These can also be edited later, if necessary.

|                                                                                                    | N 184 N 44                                                                                                    |                                                  |        |          |
|----------------------------------------------------------------------------------------------------|----------------------------------------------------------------------------------------------------|--------------------------------------------------|--------|----------|
| IES (2                                                                                                    |                                                                                                    |                                                  |        | ×        |
| Pivi Headers                                                                                                    |                                                                                                    |                                                  |        | 1        |
| Set up for<br>for new in updated or nodiadiate by                                                               | Control Headern that are used on visious Discu<br>sing Systems Administration, Pent Controls, Con                                                                                                    | nexts. This can also be<br>openy Report Headers. | Piland | • • • •  |
| The second second second second second second second second second second second second second second second se |                                                                                                    |                                                  |        |          |
|                                                                                                    |                                                                                                    |                                                  |        |          |
|                                                                                                    |                                                                                                    |                                                  |        | 1        |
|                                                                                                    |                                                                                                    |                                                  |        |          |
| Primary S                                                                                                    |                                                                                                    |                                                  |        |          |
| Blad Prim                                                                                                    |                                                                                                    |                                                  |        |          |
|                                                                                                    |                                                                                                    |                                                  |        | 0000     |
|                                                                                                    | And and a set of the set of the s | 12 General Lenger                                | -      | man Time |
| Inherit Structures                                                                                              | Baseces Time On 3                                                                                                    | 12 General Ledger                                | -      | CDED JIM |
| Learn from another Set Us                                                                                       |                                                                                                    |                                                  |        |          |
| The second second                                                                                               |                                                                                                    |                                                  |        |          |
| GL Chart Wizard                                                                                                 |                                                                                                    |                                                  |        |          |
|                                                                                                    |                                                                                                    |                                                  |        |          |
| COAGeneration areas                                                                                             |                                                                                                    |                                                  |        |          |

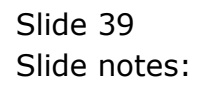

| ES Client v8.30 : My IES            |                                   |      |
|-------------------------------------|-----------------------------------|------|
| Help Subnik Quik Hunctions Commands | • 0 <b>« »</b> it                 |      |
|                                     | * ~ ~ ~ ~                         |      |
|                                     | Report Headers and Printing       |      |
|                                     |                                   |      |
|                                     | Conserve Name for Containing down |      |
|                                     | company manie for customer wees - | Sava |
| Company Name Header                 | 1                                 |      |
|                                     | Headers to use -                  |      |
| Aukireoo 1                          |                                   |      |
| Auhireoo 2<br>Auhireoo 2            |                                   |      |
| Contact 1                           |                                   |      |
| Contact 2<br>Contact 3              |                                   |      |
| Company Logo JPC                    |                                   |      |
|                                     | Official Tax Number to use -      |      |
| Vet No                              |                                   |      |
|                                     |                                   |      |
|                                     |                                   |      |
|                                     |                                   |      |
|                                     |                                   |      |
| 50                                  |                                   |      |
| 1                                   |                                   |      |
|                                     |                                   |      |

Slide 40 Slide notes:

| 🗃 IES Client v8.30 : My IES         |                                  |      |
|-------------------------------------|----------------------------------|------|
| Help Subnik Quit Functions Commands |                                  |      |
| ¢ و ⊂                               | 🔍 🕖 🕊 💓 🕅                        |      |
|                                     | Report Headers and Printing      |      |
|                                     | Company Name for Customer docs - | Same |
| Conpany Name Header                 |                                  |      |
|                                     | Headers to use -                 |      |
| Autoreo 1                           |                                  |      |
| Aukireoo 2                          |                                  |      |
| Aukkress 3                          |                                  |      |
| Contact 1                           |                                  |      |
| Context 2                           |                                  |      |
| Company Logo JPO                    |                                  |      |
|                                     | Official Tax Number to use -     |      |
| Lost Mo.                            |                                  |      |
| 7 HE 193                            |                                  |      |
|                                     |                                  |      |
|                                     |                                  |      |
|                                     |                                  |      |
|                                     |                                  |      |
|                                     |                                  |      |
| Sei                                 |                                  |      |
| Ē                                   |                                  |      |
|                                     |                                  |      |
|                                     |                                  |      |

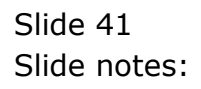

| Eles Client v8.30 : My IES |                                  |              |       |
|----------------------------|----------------------------------|--------------|-------|
| e ?                        | • 0 «                            | » 1 <b>1</b> | 6 9 X |
|                            |                                  |              |       |
|                            | Report Headers and Pr            | inting       |       |
|                            |                                  |              |       |
|                            | Company Name for Customer docs - |              | Sava  |
| Company Name Header        | Pulp Co                          |              |       |
|                            | Headers to use -                 |              |       |
| Aukireoo t                 |                                  |              |       |
| Aultireos 2<br>Aultireos 3 |                                  |              |       |
| Conject 1<br>Conject 2     |                                  |              |       |
| Contact 3<br>Contact 3     |                                  |              |       |
| company cogo and           | Official Tau Results a to me     |              |       |
|                            | Unicial Lax Number to lise -     |              |       |
| Vitt No.                   |                                  |              |       |
|                            |                                  |              |       |
|                            |                                  |              |       |
|                            |                                  |              |       |
| Sec                        |                                  |              |       |
| ŧ                          |                                  |              |       |
|                            |                                  |              |       |

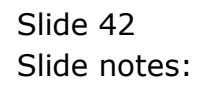

| ES Client v8.30 : My IES            |                                  |     |         |     |
|-------------------------------------|----------------------------------|-----|---------|-----|
| Help Subnik Quik Functions Commands |                                  |     |         |     |
| <u>ه 9 م</u>                        | • () « »                         | -17 | <br>6 Ø | (X) |
|                                     | Report Headers and Printin       | ıg  |         |     |
|                                     |                                  |     |         |     |
|                                     | Company Name for Customer docs - |     | Save    |     |
| Company Name Header                 | Pulp Co                          |     |         |     |
|                                     | Headers to use -                 |     |         |     |
| Autoress 1                          | Jl Rasuna Said Kav 2324          |     |         |     |
| Aukiress 2                          | Jakarta.                         |     |         |     |
| Aukireoo 3                          | 4545466                          |     |         |     |
| Contact 1                           | 21 6334522                       |     |         |     |
| Contact 2                           | helloBthepulpco.1d               |     |         |     |
| Contect 3                           | marchine ind                     |     |         |     |
| Company Logo (PO                    | harbooribb                       |     |         |     |
|                                     | Official Tax Number to use .     |     |         |     |
| Vet No.                             | 53535225                         |     |         |     |
|                                     |                                  |     |         |     |
|                                     |                                  |     |         |     |
|                                     |                                  |     |         |     |
|                                     |                                  |     |         |     |
|                                     |                                  |     |         |     |
|                                     |                                  |     |         |     |
| 5                                   |                                  |     |         |     |
| 50 C                                |                                  |     |         |     |
| e                                   |                                  |     |         |     |
|                                     |                                  |     |         |     |
|                                     |                                  |     |         |     |

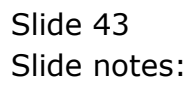

| 🗵 IES Client v8.30 : My IES         |                                   |    |   |      |       |
|-------------------------------------|-----------------------------------|----|---|------|-------|
| Help Subnik Quit Functions Commands |                                   |    |   |      |       |
| ə 0 Q                               | • • • « »                         |    |   | 0    | 2 (X) |
|                                     | Report Headers and Printin        | ıg | _ | _    |       |
|                                     | Company Name for Customer docs -  |    |   | Sava |       |
| Conpany Name Header                 | Palp Co                           |    |   |      |       |
|                                     | Headers to use .                  |    |   |      |       |
| Aukress 1                           | Ji Rasuna Said Kav 2324           |    |   |      |       |
| Aukireoo 2                          | Jakarta                           |    |   |      |       |
| Aukireoo 3                          | 4545466                           |    |   |      |       |
| Contect 1                           | al 6394622<br>helloBrienellens 14 |    |   |      |       |
| Context 2                           | www.thepulpco.id                  |    |   |      |       |
| Company Long JP0                    | pulpeo, jpg                       |    |   |      |       |
|                                     | Official Tax Number to use -      |    |   |      |       |
| Vitt No.                            | 53535225                          |    |   |      |       |
|                                     |                                   |    |   |      |       |
|                                     |                                   |    |   |      |       |
|                                     |                                   |    |   |      |       |
|                                     |                                   |    |   |      |       |
|                                     |                                   |    |   |      |       |
|                                     |                                   |    |   |      |       |
| Sec                                 |                                   |    |   |      |       |
| E                                   |                                   |    |   |      |       |
|                                     |                                   |    |   |      |       |
|                                     |                                   |    |   |      |       |

Slide 44 Slide notes:

| Differ Carry | n any 65<br>Den Los cont. Crosse and and the fill                    | area anothe and a ground                          |  |
|--------------|----------------------------------------------------------------------|---------------------------------------------------|--|
|              | IES Business Setup Wiz                                               | ard                                               |  |
|              | Set up functions and data upload options<br>for new implementations. | Knowledge Bate                                    |  |
|              |                                                                      |                                                   |  |
|              | Primary Setup                                                        | IES Client also On                                |  |
|              | ElaiPrimerSattle Jrgd                                                | The Bart Read Side June 1                         |  |
|              | Inherit Structures                                                   | Basecon line (m. 02 General Ledger 🔄 (2000) Jr-42 |  |
| L            | earn from another Set Us                                             |                                                   |  |
|              | GL Chart Wizard                                                      |                                                   |  |
|              | COAGeneration and                                                    |                                                   |  |
|              |                                                                      |                                                   |  |
|              |                                                                      |                                                   |  |

Slide notes: Now our new enterprise is ready for business. A default Chart of Accounts is already in place, and all the required settings for the various Modules have default values. In other words, we can immediately start processing Journals. More likely though, we may wish to perform further steps for User Access, extensions to the Chart of Accounts, and uploading of history and Trial Balance, etc. Any of these steps can be performed with other options in the Set Up application and with the menu options available in the various Application modules.

| 💆 Ris Charl et Jr By Bli                                             | Annual supervise shows on the                      |                   |
|----------------------------------------------------------------------|----------------------------------------------------|-------------------|
| ► 0 Q ¥                                                              | 10 « » 11 11                                       | (i) (v) (x)       |
| IES Business Setup Wi                                                | zard                                               |                   |
| Set up functions and data upload options<br>for new implementations, | Knowledge Base JTS                                 |                   |
|                                                                      |                                                    |                   |
| Primary Setup                                                        | IES Client also On<br>New Corpore Set up is ready. |                   |
| Indianariasian June                                                  | OK Di, Burt Pead *                                 | State Line (1990) |
| Inhorit Structures                                                   | Messoon Time On 02 General Ladger                  | Spen              |
| Learn from enother Set Us                                            |                                                    |                   |
| GL Chart Wizard                                                      |                                                    |                   |
| COAdemanation with                                                   |                                                    |                   |
| ter.                                                                 |                                                    |                   |
|                                                                      |                                                    |                   |

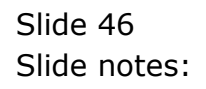

| E IES Client v8.30 | My IES                                   |                                  |                     |                         |   |           |         |
|--------------------|------------------------------------------|----------------------------------|---------------------|-------------------------|---|-----------|---------|
| Help Wolab         | Logoff Con                               | epanion Wizard How do 7 QataMo   | ats and the coulder | Briter/Veck (Qid)()Herr |   | 250       |         |
| int Sector ( )     | - 9                                      | 10                               |                     |                         |   | (2)       | (2) (X) |
|                    | IES Busine                               | ess Setup Wizard                 | i.                  |                         |   |           |         |
|                    | Set up functions an<br>for new implement | d data upload options<br>attons, | Engwledg            |                         |   | 1         |         |
|                    |                                          |                                  |                     |                         |   |           |         |
|                    | Primary Setup                            |                                  |                     | Data Tako On            |   |           |         |
|                    | Blad Primary Set Up                      | dent.                            | iek                 | Take Da, Bart Pead      |   | 1000 J    |         |
|                    |                                          |                                  | Michael Teles       | 02 General Ledger       | • | 1000      |         |
|                    | Inherit Structures                       |                                  | Binaccos Time On    | 02 General Ladger       |   | 1000 June |         |
| 100                | m from another Set Us                    | 4724                             |                     |                         |   | - 1       |         |
|                    | GL Chart Wizard                          |                                  |                     |                         |   |           |         |
|                    | COAGeneration                            | $\mathcal{F}_{G}^{\mathrm{red}}$ |                     |                         |   |           |         |
| -                  |                                          |                                  |                     |                         |   |           |         |
|                    |                                          |                                  |                     |                         |   |           |         |

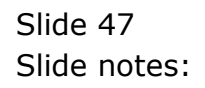